# How to set up your new Lenovo 10W

### What you'll need

- **Power**: Keep the device plugged in and switched on while you complete these steps.
- **Time**: The device updates may take a while; we recommend setting aside 1 hour.
- Internet connection: Stay connected to the internet while the set up completes.
- A Personal Microsoft account: If you do not have one you can create one during the set up.

### Steps to get set up

- 1. Plug in the device and switch it on the on/off button is on the top right edge.
- 2. Follow the on screen instructions to select your **language preference**, the **country or region**, and your preferred **keyboard layout**.
- 3. Connect to the internet.
  - a. If on campus select 'Newcastle University' and enter your university log in username (eg c3456789) and password.
  - b. If in any other location, select the appropriate network and enter the required password.

Once connected select Next.

- 4. The device will now check for updates. This may take a few minutes and the device will restart once the updates have completed.
- 5. Once the device has restarted read the license agreement and select Accept.
- 6. You may be asked to name the device, or **Skip**.
- 7. **IMPORTANT**: Select 'Set up for personal use'.
- 8. Add a personal Microsoft account. If you do not have one follow the instructions to create one.
- 9. You will be asked to create a **PIN** for device access.
- 10. You will be presented with a series of options. preferences can be changed later. Select 'learn more' next to each option to find out more.
- 11. Select **Next** to 'back up your files with OneDrive'. This is recommended.
- 12. IMPORTANT: Decline the free trial of Microsoft 365 whilst a student at Newcastle you can log in and use Microsoft 365 apps using your University username (eg <u>c3456789@newcastle.ac.uk</u>) and password.
- 13. We recommend you decline the offer for 100GB more cloud storage; students have 5TB of storage on their OneDrive.
- 14. Select **Skip** for now if you do not wish to join GAME PASS.
- 15. Select 'Protect your device' or Skip.
- 16. The device will now update to the latest version of Windows 11. This may take about 30 minutes.
- 17. Swipe up the screen to enter the **PIN** you set in Step 10. A few final updates will run which may take a few minutes. The device set up is now complete.

## Technical issues?

If you have any problems during the set up please visit the Service Bar in the Old Library Building - <a href="https://www.ncl.ac.uk/itservice/support/clusteritservicedesks/">https://www.ncl.ac.uk/itservice/support/clusteritservicedesks/</a>

## Tips for after set up

- When using a Microsoft app, ensure you are logged into it using your University log in details. For MS Office
  add your University IT account (<u>https://tinyurl.com/4kekfc5d</u>). Open Word and use this guide
  <u>https://tinyurl.com/ms8mxhup</u> to switch from your personal account to your University one. Once switched,
  you can then Sign Out from Office on your personal account.
- Sign into OneDrive with your University account for easy access to your files (https://tinyurl.com/45tu9xsa).
- See the Lenovo 10W guide at <a href="https://download.lenovo.com/pccbbs/mobiles\_pdf/10w\_ug\_en.pdf">https://download.lenovo.com/pccbbs/mobiles\_pdf/10w\_ug\_en.pdf</a> for more information and advice about your new device.